# Sessione di esempio: Server WMS Demo Server for Map

#### Riferimenti

- Testo da <u>www.qgis.org</u> : QGIS Desktop
  - Dati: acquisiti in modo temporaneo on line tramite connessione al server "WMS Demo Server for Map"

## Annotazioni di carattere generale:

I server WMS rispondono alle richieste di QGIS con mappe raster in formato immagine (generalmente .png o .jpeg) di una determinata estensione, con determinati insieme di layer, simboli e trasparenze. I layer WMS possono essere aggiunti conoscendo l'indirizzo (URL) per accedere al server WMS.

1. Avviamo QGIS: area mappa e pannello Layer vuoti, a seconda delle impostazioni del profilo attivo in basso a sinistra potrebbe già essere definito EPSG:4326:

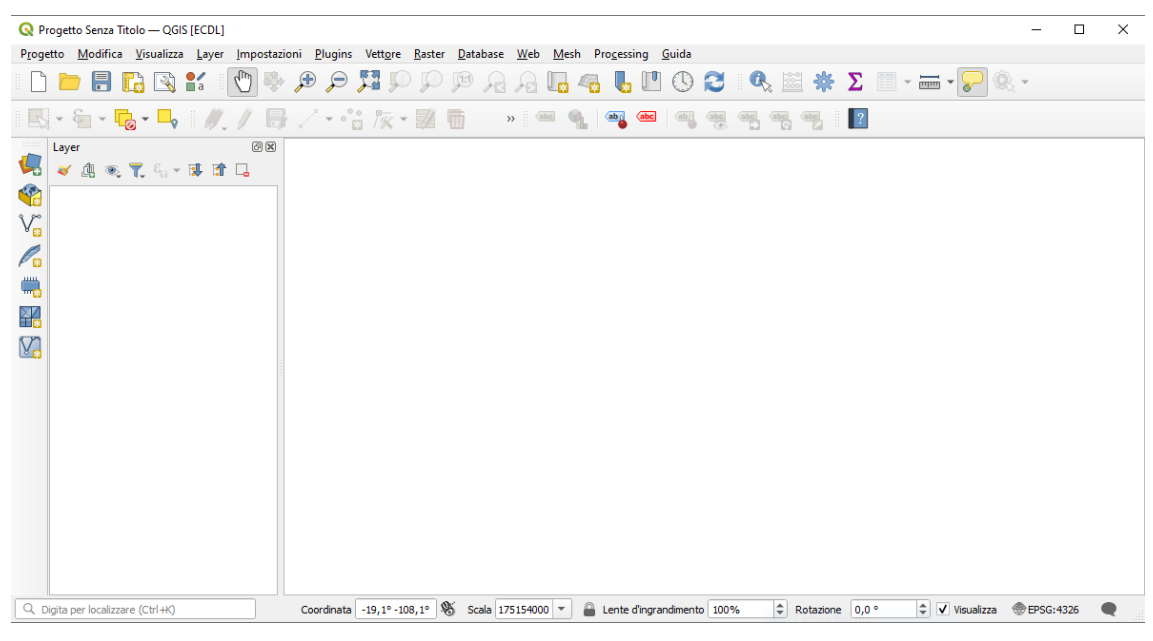

2. Per connettersi al Server WMS Demo Server for Map aricare i file in QGIS:

| 1. Clicca sull'icona 🚛                   | Apri Gestore della sorgente dati e scegli Aggiungi layer wms | та та та та та та та та та та та та та т |
|------------------------------------------|--------------------------------------------------------------|------------------------------------------|
|                                          |                                                              | Aggiungi layer wms                       |
| 🔇 Gestore delle Sorgenti Dati — WMS/WMTS |                                                              | – 🗆 X                                    |
| 🚞 Browser                                | Layer Ordine Layer Gruppi di tasselli                        |                                          |
| V. Vettore                               | toscana_rt_ctr_10k                                           | •                                        |
| Raster                                   | Connetti Nuovo Modifica Rimuovi                              | Carica Salva                             |
| Mesh                                     | D Nome Titolo Biaccusto                                      |                                          |
| Nuvola di Punti                          |                                                              |                                          |
| 🤊 🖌<br>🤊 👖 Testo Delimitato              |                                                              |                                          |
| GeoPackage                               |                                                              |                                          |
| ter gps                                  |                                                              |                                          |
| 🥖 SpatiaLite                             |                                                              |                                          |
| PostgreSQL                               | Codifica Immagine                                            |                                          |
| MS SQL Server                            |                                                              |                                          |
|                                          | Opzioni                                                      |                                          |
|                                          | Dimensione tassello                                          |                                          |
| V Layer Virtuale                         | Richiedi dimensione passo                                    |                                          |
| E SAP HANA                               | Numero massimo di risultati GetFeatureInfo                   |                                          |
| C wms/wmts                               | Sistema di Riferimento delle Coordinate EPSG:4326 - V        | VGS 84 👻 🍥                               |
| WFS / OGC API - Features                 | Usa la legenda WMS contestuale                               |                                          |
| ter wcs                                  | Nome laver                                                   |                                          |
|                                          | Carica come laver separati                                   |                                          |
| XYZ                                      | Seleziona i layer                                            |                                          |
| Tassello Vettoriale                      |                                                              | Chiudi Aggiungi Aiuto                    |

nella scheda che si apre nella prima riga può comparire la proposta di una connessione effettuata a un server precedente, scegliamo **Nuovo** per creare una nuova connessione (naturalmente se già prima non definita), inseriamo un nome a nostra scelta e inseriamo l'URL https://demo.mapserver.org/cgi-bin/wms :

| ettagli (                                                                                                    | Connessione                                                                                                    |              |  |
|----------------------------------------------------------------------------------------------------|----------------------------------------------------------------------------------------------------|--------------|--|
| Nome                                                                                                    | MapServer Demo                                                                                                    |              |  |
| LIDI                                                                                                    | https://damo.mapserver.org/cgi.big/wmg                                                                                                    |              |  |
| OKL                                                                                                    |                                                                                                    |              |  |
| Autem                                                                                                    |                                                                                                    |              |  |
| Con                                                                                                    | figurazioni Base                                                                                                    |              |  |
| Sceg                                                                                                    | ji o crea una nuova configurazione di autenticazione                                                                                                    |              |  |
| Nes                                                                                                    | ssuna Autenticazione 🔻 🖉 👘                                                                                                    |              |  |
| Le cr                                                                                                    | onfigurazioni memorizzano le credenziali criptate nel database di autenticazio                                                                                                    | one di OGIS. |  |
|                                                                                                    |                                                                                                    |              |  |
|                                                                                                    |                                                                                                    |              |  |
| Titoli F                                                                                                    | ITML                                                                                                    |              |  |
| Diferi                                                                                                    |                                                                                                    |              |  |
| Riferi                                                                                                    | mento                                                                                                    |              |  |
|                                                                                                    |                                                                                                    |              |  |
| ▶ 4                                                                                                    | Avanzato                                                                                                    |              |  |
| ► A<br>Opzion                                                                                                    | Ivanzato<br>ii WMS/WMTS                                                                                                    |              |  |
| Opzion <u>M</u> oda                                                                                                    | Ivanzato<br>i WMS/WMTS                                                                                                    | tutto        |  |
| Opzion Moda Ig                                                                                                    | Avanzato<br>i WHS/WHTS<br>alità DPI<br>gnora la URI GetMap/GetTile/GetLegendGraphic riportata nelle capabilities                                                                                                    | tutto        |  |
| A Opzion <u>Moda</u> Ig                                                                                                    | IVARZATO<br>I WHS/WHTS<br>IIIÀ DPI<br>gnora la URI GetMap/GetTile/GetLegendGraphic riportata nelle capabilities<br>gnora la URI GetFeatureInfo riportata nelle capabilities                                                                                                    | tutto        |  |
| Opzion Moda Ig Ig Ig Ig                                                                                                    | Avanzato<br>II WHS/WHTS<br>III à DPI<br>gnora la URI GetMap/GetTile/GetLegendGraphic riportata nelle capabilities<br>gnora la URI GetFeatureInfo riportata nelle capabilities<br>gnora orientamento assi (WMS 1.3/WMTS)                                                                             | tutto        |  |
| Opzion Moda Ig Ig | Avanzato<br>ii WHS/WHTS<br>alità DPI<br>gnora la URI GetMap/GetTile/GetLegendGraphic riportata nelle capabilities<br>gnora la URI GetFeatureInfo riportata nelle capabilities<br>gnora orientamento assi (WMS 1.3/WMTS)<br>gnora estensioni riportate del laver                                     | tutto        |  |
| A Opzion Moda I4 I4  | Avanzato<br>II WHS/WHTS<br>III à DPI<br>gnora la URI GetMap/GetTile/GetLegendGraphic riportata nelle capabilities<br>gnora la URI GetFeatureInfo riportata nelle capabilities<br>gnora orientamento assi (WMS 1.3/WMTS)<br>gnora estensioni riportate del layer<br>nverti l'orientazione deoli assi | tutto        |  |
| A Opzion Moda I4 I4  | INVANZATO                                                                                                    | tutto        |  |

# clicchiamo su **OK** e poi su **Connetti** :

| 🔇 Gestore delle Sorgenti Dati — | - WMS/WMTS                            | -      |       | × |
|---------------------------------|---------------------------------------|--------|-------|---|
| 🚞 Browser                       | Layer Ordine Layer Gruppi di tasselli |        |       |   |
| Vettore                         | MapServer Demo                        |        |       | • |
| Raster                          | Connetti Nuovo Modifica Rimuovi       | Carica | Salva | • |
| Mesh                            | ID Nome Titolo Riassunto              |        |       |   |
| San Nuvola di Punti             |                                       |        |       |   |

selezioniamo una delle 5 possibilità (*0=WMS\_server*, *1=bluemarble*, *2=continents*, *4=country\_bounds* e 6*=cities* <sup>1</sup>) **continents**:

| Q Gestore delle Sorgenti Dati – WMS/WMTS – 🗆 X       |                                                                                |                                                                                                    |                                |                                      |                         |       |
|------------------------------------------------------|--------------------------------------------------------------------------------|----------------------------------------------------------------------------------------------------|--------------------------------|--------------------------------------|-------------------------|-------|
| Browser Crdine Layer Ordine Layer Gruppi di tasselli |                                                                                |                                                                                                    |                                |                                      |                         |       |
| V Vettore MapServer Demo                             |                                                                                |                                                                                                    |                                |                                      |                         | •     |
| Raster                                               | Connetti Nuovo                                                                 | Modifica Rimuovi                                                                                                    |                                |                                      | Carica                  | Salva |
| Mesh                                                 |                                                                                |                                                                                                    | D'anna ta                      |                                      |                         |       |
| Nuvola di Punti                                      | 0 WMS_server W<br>1 bluemarble B                                               | itolo<br>VMS Demo Server for MapServer<br>Bue Marble World Elevation and Bathymetry Raster                                                                                                    | This demonstration server show | rcases MapServer (www.mapserver.org) | and its OGC support     |       |
| 🔈 🕂 Testo Delimitato                                 | 3 default d                                                                    | lefault<br>Norld country boundaries                                                                                                    |                                |                                      |                         |       |
| 🥰 GeoPackage                                         | 5 default d<br>• 6 cities W                                                    | lefault<br>Vorld cities                                                                                                    |                                |                                      |                         |       |
| 🐙 GPS                                                | / default d                                                                    | lerault                                                                                                    |                                |                                      |                         |       |
| 🍂 SpatiaLite                                         |                                                                                |                                                                                                    |                                |                                      |                         |       |
| PostgreSQL                                           | Codifica Immagine                                                              |                                                                                                    |                                |                                      |                         |       |
| MS SQL Server                                        | PNG O PNG8 O JPEG O                                                            | TIFF SVG                                                                                                    |                                |                                      |                         |       |
|                                                      | Opzioni                                                                        |                                                                                                    |                                |                                      |                         |       |
| Laver Virtuale                                       | Dimensione tassello                                                            |                                                                                                    |                                |                                      |                         |       |
|                                                      | Richiedi dimensione passo                                                      |                                                                                                    |                                |                                      |                         |       |
|                                                      | Numero massimo di risultati Gett-eatu<br>Sistema di Riferimento delle Coordina | ireInto<br>ate (4 disponbili)                                                                                                    | 1                              | 10<br>FPSG+4326 - WGS 84             |                         | •     |
| WMS/WMTS                                             | Usa la legenda WMS contestuale                                                 | in a constant and a constant and a constant an |                                |                                      |                         |       |
| WFS / OGC API - Features                             |                                                                                |                                                                                                    |                                |                                      |                         |       |
| 🖶 wcs                                                | Nome layer World continents                                                    |                                                                                                    |                                |                                      |                         |       |
| + XYZ                                                | Carica come layer separati                                                     |                                                                                                    |                                |                                      |                         |       |
| Tassello Vettoriale                                  | 1 670 3022011800                                                               |                                                                                                    |                                | [                                    | Chiudi <u>Agg</u> iungi | Aiuto |

Aggiungi i layer selezionati alla mappa

<sup>1</sup> I layer default danno risultati uguali a quello di livello superiore

Doc licenza 🕅 GNU GPL www.qgis.org – versione modificata 🍢 www.giseqgis.it

RIFERIMENTO: www.qgis.org - Manuale QGIS - Capitolo 22: Lavorare con i protocolli OGC / ISO - Paragrafo 22.1: Client WMS/WMTS 2 - Server WMS Demo Server for Map

risulta:

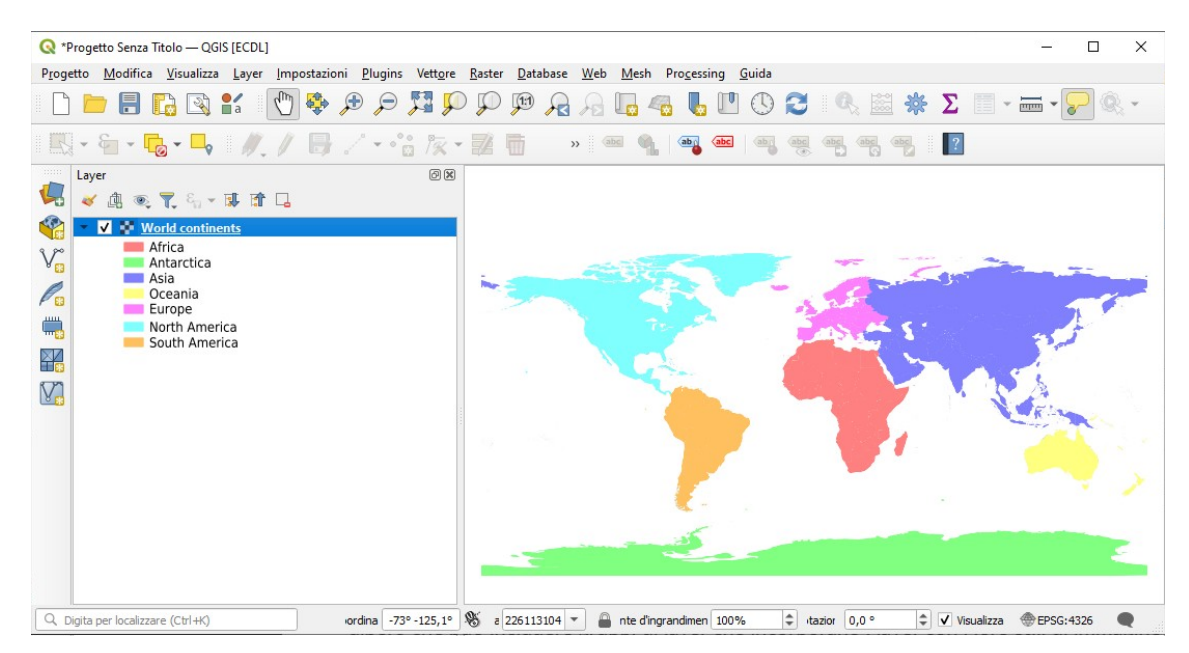

quindi carichiamo nell'ordine 4=country\_bounds, 6=cities e 1=bluemarble, risulta:

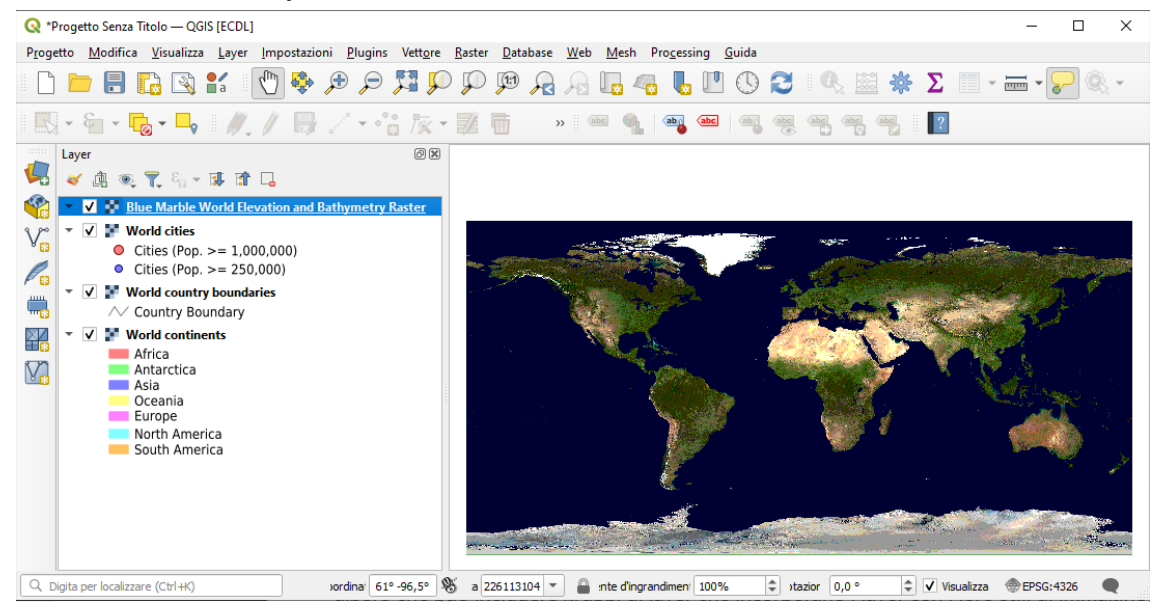

disattivando l'ultimo layer caricato risulta:

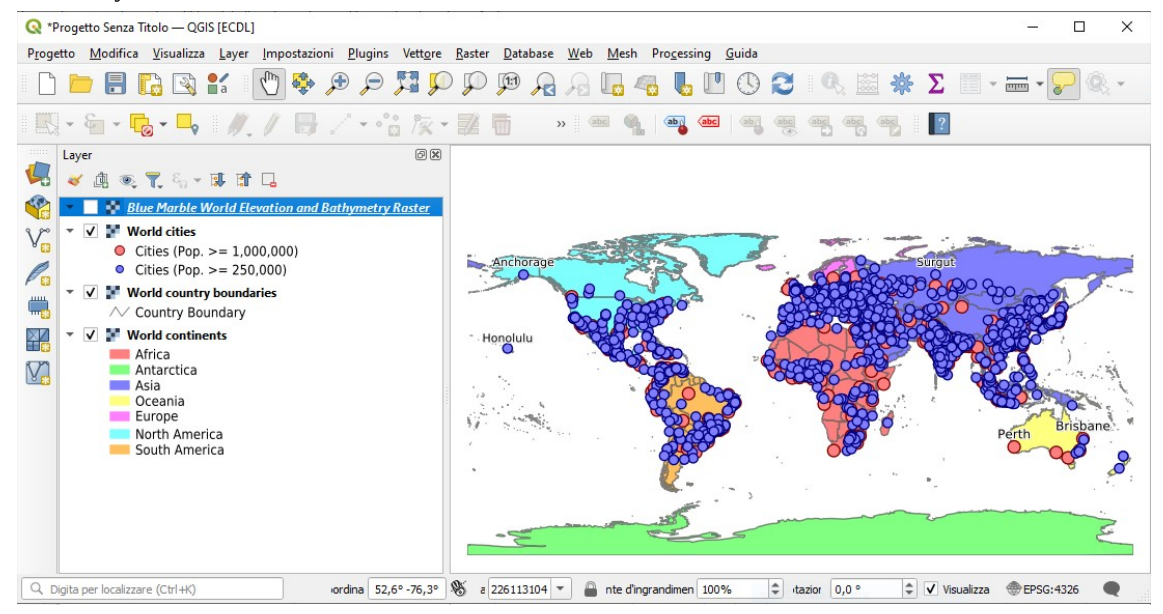

Doc licenza 🖓 GNU GPL www.qgis.org – versione modificata 🍢 www.giseqgis.it

RIFERIMENTO: www.qgis.org - Manuale QGIS - Capitolo 22: Lavorare con i protocolli OGC / ISO - Paragrafo 22.1: Client WMS/WMTS 2 - Server WMS Demo Server for Map

Salviamo in questa configurazione il progetto con il nome PG\_M\_Paragrafo\_22\_1\_3-4 Server WMS Demo Server for Map.qgz nella cartella C:\GISeQGIS\_PROGETTI\PG\_QGISORG\_MANUALE

## Selezionando il layer *World cities* in **Proprietà... > Informazioni** si ha:

#### Generale

| Nome          | World cities                                                                                                    |
|---------------|----------------------------------------------------------------------------------------------------|
| URL           | https://demo.mapserver.org/cgi-bin/wms                                                                                                    |
| Sorgente      | contextual WMSLegend = 0& crs = EPSG: 4326 & dpi Mode = 7& feature Count = 10& for mat = image/png& layers = cities & styles & url = https://demo.model.com/demo.model.com/demo.com/demo.model.com/demo |
|               | apserver.org/cgi-bin/wms                                                                                                    |
| Sorgente dati | wms                                                                                                    |
|               |                                                                                                    |

#### Info

| Estensione<br>Larghezza<br>Altezza<br>Tipo di Dato<br>Informazioni WMS | -178.1666669999999893<br>n/d<br>n/d<br>Impossibile determinar<br>Layer Selezionati Altri la | -178.1666669999999897,-54.7999999999999999972 : 179.383332999999933,78.933333000000046<br>n/d<br>n/d<br>Impossibile determinare il tipo di dati del raster.<br>Laver Selezionati Altri laver                                                                                                   |                                                                                                    |                                                                                                    |  |  |  |  |  |
|------------------------------------------------------------------------|---------------------------------------------------------------------------------------------|----------------------------------------------------------------------------------------------------|----------------------------------------------------------------------------------------------------|----------------------------------------------------------------------------------------------------|--|--|--|--|--|
|                                                                        |                                                                                             | Proprietà del server                                                                                                    |                                                                                                    |                                                                                                    |  |  |  |  |  |
|                                                                        | Proprietà                                                                                   |                                                                                                    |                                                                                                    | Valore                                                                                                    |  |  |  |  |  |
|                                                                        | Versione WMS                                                                                | 1.3.0                                                                                                    |                                                                                                    |                                                                                                    |  |  |  |  |  |
|                                                                        | Titolo                                                                                      | WMS Demo Server for MapS                                                                                                    | erver                                                                                                    |                                                                                                    |  |  |  |  |  |
|                                                                        | Riassunto                                                                                   | This demonstration server sh                                                                                                    | nowcases MapS                                                                                                    | erver (www.mapserver.org) and its OGC support                                                                                                    |  |  |  |  |  |
|                                                                        | Parole chiave                                                                               |                                                                                                    |                                                                                                    |                                                                                                    |  |  |  |  |  |
|                                                                        | Risorsa online                                                                              | -                                                                                                    |                                                                                                    |                                                                                                    |  |  |  |  |  |
|                                                                        | Persona di riferimento                                                                      | Jeff McKenna<br>Director<br>GatewavGeo                                                                                                    |                                                                                                    |                                                                                                    |  |  |  |  |  |
|                                                                        | Costi                                                                                       | ,                                                                                                    |                                                                                                    |                                                                                                    |  |  |  |  |  |
|                                                                        | Vincoli di accesso                                                                          |                                                                                                    |                                                                                                    |                                                                                                    |  |  |  |  |  |
|                                                                        | GetCapabilitiesUrl                                                                          | https://demo.mapserver.org/cgi-bin/wms?                                                                                                    |                                                                                                    |                                                                                                    |  |  |  |  |  |
|                                                                        | GetMapUrl                                                                                   | https://demo.mapserver.org/cgi-bin/wms?                                                                                                    |                                                                                                    |                                                                                                    |  |  |  |  |  |
|                                                                        | GetFeatureInfoUrl                                                                           | https://demo.mapserver.org/cgi-bin/wms?                                                                                                    |                                                                                                    |                                                                                                    |  |  |  |  |  |
|                                                                        | GetLegendGraphic                                                                            | https://demo.mapserver.org/<br>version=1.3.0&service=WMS                                                                                                    | cgi-bin/wms?<br>&request=GetLe                                                                                                    | egendGraphic&sld_version=1.1.0&layer=cities&format=image/png&STYLE=default&                                                                                          |  |  |  |  |  |
|                                                                        | Formati immagine                                                                            | image/jng<br>image/jng;mode=8bit<br>image/nd;jpeg-png<br>image/vnd,jpeg-png<br>application/x-pdf<br>image/syg+xml<br>image/syg+xml<br>application/vnd,google-earth<br>application/vnd.mapbox-vect<br>application/vnd.mapbox-vect<br>application/xnd.mapbox-vect<br>application/xnd.mapbox-vect | Image/png<br>Image/png<br>Image/png<br>Image/ndjpeg-png<br>Image/ndjpeg-png<br>Image/svg+xml<br>Image/svg+xml<br>Image/iff<br>application/vnd.google-earth.kml+xml<br>application/vnd.google-earth.kmz<br>application/vnd.mapbox-vector-tile<br>application/son |                                                                                                    |  |  |  |  |  |
|                                                                        | Informazioni Formati                                                                        | text/html<br>application/vnd.ogc.gml<br>text/plain                                                                                                    | text/html<br>application/vnd.ogc.gml<br>text/plain<br>c                                                                                                    |                                                                                                    |  |  |  |  |  |
|                                                                        | Conteggio layer                                                                             | 5                                                                                                    |                                                                                                    |                                                                                                    |  |  |  |  |  |
|                                                                        |                                                                                             | Layer Selezionati                                                                                                    |                                                                                                    |                                                                                                    |  |  |  |  |  |
|                                                                        | Burneland                                                                                   | Proprietà Valore                                                                                                    |                                                                                                    |                                                                                                    |  |  |  |  |  |
|                                                                        | Proprieta                                                                                   |                                                                                                    |                                                                                                    | valore                                                                                                    |  |  |  |  |  |
|                                                                        | Vicibilità                                                                                  | Vicibile                                                                                                    |                                                                                                    |                                                                                                    |  |  |  |  |  |
|                                                                        | Titolo                                                                                      | World cities                                                                                                    |                                                                                                    |                                                                                                    |  |  |  |  |  |
|                                                                        | Riassunto                                                                                   | . Torra craca                                                                                                    |                                                                                                    |                                                                                                    |  |  |  |  |  |
|                                                                        | Può interrogare                                                                             | SI                                                                                                    |                                                                                                    |                                                                                                    |  |  |  |  |  |
|                                                                        | Può essere Trasparente                                                                      |                                                                                                    |                                                                                                    |                                                                                                    |  |  |  |  |  |
|                                                                        | Può ingrandire                                                                              |                                                                                                    |                                                                                                    |                                                                                                    |  |  |  |  |  |
|                                                                        | Conteggio a cascata                                                                         | 0                                                                                                    | -0                                                                                                    |                                                                                                    |  |  |  |  |  |
|                                                                        | Larghezza fissa                                                                             | 0                                                                                                    |                                                                                                    |                                                                                                    |  |  |  |  |  |
|                                                                        | Altezza fissa                                                                               | 0                                                                                                    |                                                                                                    |                                                                                                    |  |  |  |  |  |
|                                                                        | URL Metadati                                                                                | Formato text/xml http                                                                                                    | ps://demo.mapser                                                                                                    | URL<br>ver.org/cgi-bin/wms?request=GetMetadata&layer=cities                                                                                                    |  |  |  |  |  |
|                                                                        | Disponibile in SR                                                                           | EPSG:4326                                                                                                    |                                                                                                    |                                                                                                    |  |  |  |  |  |
|                                                                        | Disponibile in SR                                                                           | EPSG:4269                                                                                                    |                                                                                                    |                                                                                                    |  |  |  |  |  |
|                                                                        | Disponibile in SR                                                                           | EPSG:3978                                                                                                    |                                                                                                    |                                                                                                    |  |  |  |  |  |
|                                                                        | Disponibile in SR                                                                           | EPSG:3857                                                                                                    |                                                                                                    |                                                                                                    |  |  |  |  |  |
|                                                                        | Disponibile nello stile                                                                     | Nome def<br>Titolo def<br>Riassunto<br>LegendURLs ina                                                                                                    | ault<br>ault<br>Format<br>sge/png                                                                                                    | URL<br>https://demo.mapsener.org/gs-bin/wms?<br>version=1.3.0&sen/cs=VMSSarequest=GetLegendGraphic&sid_version=1.1.0&layer=cities&format=image/pn<br>g&STYLE=default |  |  |  |  |  |
|                                                                        | Described                                                                                   |                                                                                                    | A                                                                                                    | ltri layer                                                                                                    |  |  |  |  |  |
|                                                                        | Proprietà                                                                                   |                                                                                                    |                                                                                                    | Valore                                                                                                    |  |  |  |  |  |

Seguono info simili per gli altri layer Blue Marble World Elevation and Bathymetry Raster, World country boundaries e World continents

### Sistema di riferimento (SR)

| Nome          | EPSG:4326 - WGS 84                                                                                               |
|---------------|----------------------------------------------------------------------------------------------------|
| Unità         | Geografico (usa latitudine e longitudine per le coordinate)                                                      |
| Metodo        | Lat/long (Geodetic alias)                                                                                        |
| Corpo celeste | Earth                                                                                                    |
| Accuratezza   | Basato su World Geodetic System 1984 ensemble (EPSG:6326) che ha una accuratezza limitata di 2 metri al massimo. |
| Riferimento   | Dinamico (si basa su un datum che non è fissato sulla placca tettonica)                                          |

Da notare che se avessimo caricato solo il layer con *ID* = 0, *Nome* = *WMS\_server*:

| 😡 Gestore delle Sorgenti Dati — WMS/WMTS — 🗆 > |                                                                                                    |                                                                    |  |  |
|------------------------------------------------|----------------------------------------------------------------------------------------------------|--------------------------------------------------------------------|--|--|
| 📛 Browser                                      | Layer Ordine Layer Gruppi di tasselli                                                                               |                                                                    |  |  |
| Vettore                                        | MapServer Demo                                                                                                    | •                                                                  |  |  |
| Raster                                         | Cgnnetti Nuovo Modifica Rimuovi                                                                                     | Carica Salva                                                       |  |  |
| Mesh                                           | ID A Nome Titolo Riassunto                                                                                          |                                                                    |  |  |
| 异 Nuvola di Punti                              | O W/MS_server W/MS Demo Server for MapServer This demonstration : Blue Marble World Elevation and Bathymetry Raster | server showcases MapServer (www.mapserver.org) and its OGC support |  |  |
| ▶ Testo Delimitato                             | 2 continents wond continents 4 country_bounds World country boundaries 6 cities World cities                        |                                                                    |  |  |
| 🙀 GeoPackage                                   |                                                                                                    |                                                                    |  |  |
| U GPS                                          |                                                                                                    |                                                                    |  |  |
| 🍂 SpatiaLite                                   |                                                                                                    |                                                                    |  |  |

#### avremmo attenuto:

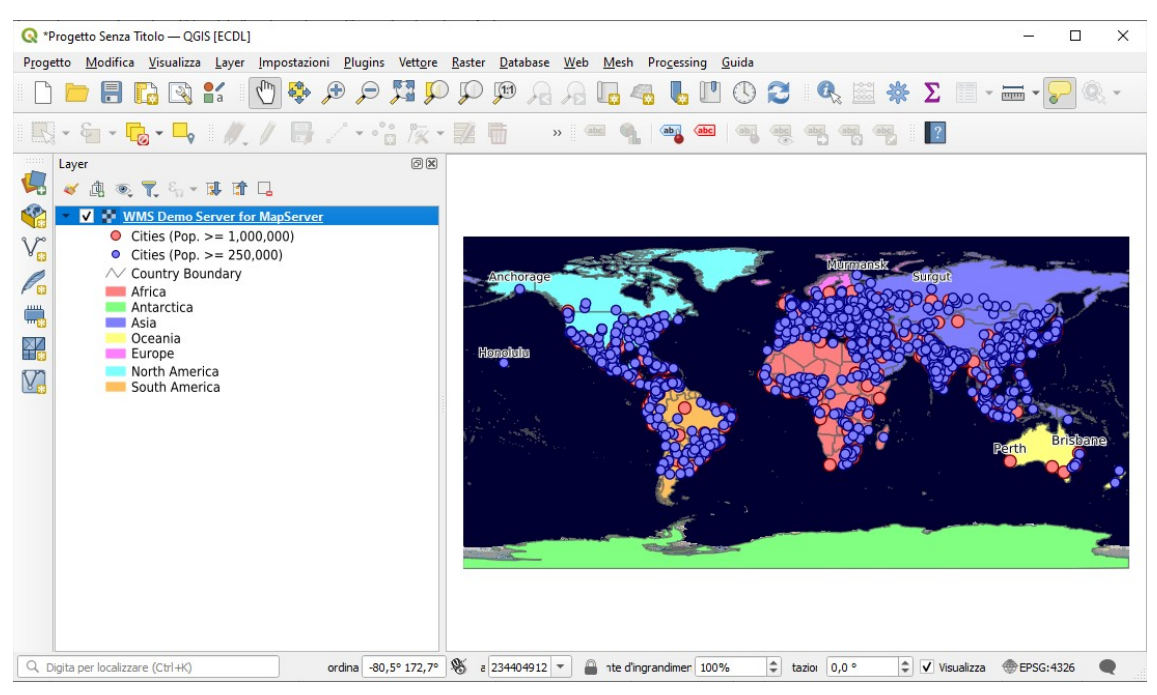

senza possibilità di attivare /disattivare i singoli layer precedentemente caricati. La stessa visualizzazione con caricamento dei soli 4 layer distinti si ha portando il layer *Blue Marble World Elevation and Batimetry Raster* in fondo alla lista nel pannello Layer:

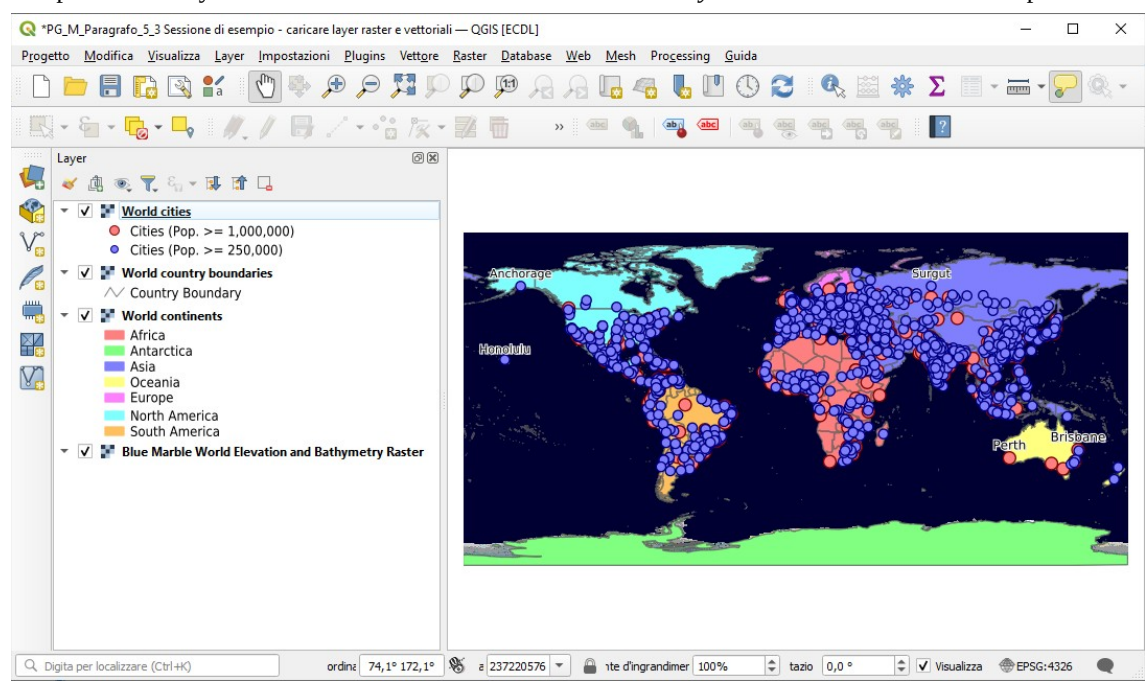